## Key Points for Infinite Campus Transition How To Create Roster or Mailing Labels Spring 2014

## Office Staff Use

- 1. Log into Infinite Campus.
- 2. Click **<CENSUS>** on the left side of the screen.
- 3. Click *Reports* at the bottom of the Census list.
- 4. Click *Mailing Labels* on the left side of the screen.
  - a. You may select **GRADE/AD HOC** or **SECTION**.
  - b. Modify any fields, as needed:
    - i. Select a calendar.
    - ii. Select a group of students to include in the report.
    - iii. Choose print options.
- 5. Click *Generate Report*.

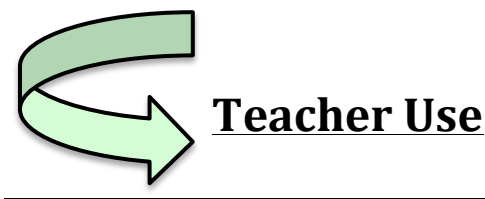

1. Log into Infinite Campus. Follow directions in <u>either</u> of the columns below.

| 2. Click <b><instruction></instruction></b> on the left side of | 2. Go into <i>Campus Instruction BETA</i> and       |
|-----------------------------------------------------------------|-----------------------------------------------------|
| the screen (when you are in <i>Campus Tools</i>                 | click < <b>ROSTER</b> >.                            |
| only).                                                          | 3. Click <i>Reports</i> at the bottom of the Census |
| 3. Click <i>Instruction</i> , then <i>Reports</i> at the        | list.                                               |
| bottom of the list.                                             | 4. At the top in the drop-down menu titled          |
| 4. Click <i>Roster Label.</i>                                   | Selected Report, select ROSTER LABELS.              |
| 5. For report options, you may select                           | 5. Select the type of report: MAILING               |
| MAILING LABEL or STUDENT/TEACHER.                               | LABEL or STUDENT/TEACHER.                           |
| 6. Modify any fields needed.                                    | 6. Modify any fields needed.                        |
| 7. Click <i>Generate Report</i> .                               | 7. Click <i>Generate Report</i> .                   |
|                                                                 |                                                     |
| Campus Tools > Instruction > Reports > Roster Label             | Campus Instruction BETA > Roster > Reports          |